#### State Archives of Odessa Region

## How to find digital inventories of records – step by step

- 1. archive.odessa.gov.ua
- 2. Digital Archives

## 3. Records, Collections (Fonds) of pre-Soviet period

4. **Fonds [1-100]** - select the requiredFond #. If You don't know the number or name of the Fund – use firstly a *Completed list of fonds of the pre-Sovietperiod* 

5.Find a Fond # and click an inventory #:

*Ex.:***F. 2 – Office of the mayor of Odessa** | 21 030 files, 1803-1919. Inventories ##:[<u>1, 1a, 16</u>] [<u>2</u>] [<u>3</u>] [<u>4-том1</u>] [<u>4-том2</u>] [<u>5</u>] [<u>6</u>] [<u>7</u>] [<u>8</u>] [<u>9</u>] [<u>10</u>] [<u>11</u>] [<u>12</u>] [<u>13</u>]

6. Open the inventory in DJVU and find necessary files (read titles and select).

Checkif the files are in presence – see information (entry) about missing or existing files in the end of each inventory

## 7. Fill in the *Reading Room Form*indicating the followings:

Fond (Collection) # (on the cover of inventory)
Inventory #(on the cover of inventory)
File # (sequence number in the first column of inventory)

# 8. You may order your archival files in advance – please send you Reading Room Form to:

archive@odessa.gov.ua